## Patient Instructions for ExamMed

For a scheduled appointment, you will receive an email or text message 10 minutes prior to your appointment with a link to join the visit. **You will not need a login or password.** 

Ensure you are in a quiet, private place with a strong internet connection.

#### If you are using an iPhone or iPad:

- 1. Close out all open apps
- 2. Open the email entitled "[Your Doctor's Office] Virtual Appointment Notification"
- 3. Click on the Virtual ExamRoom Link
- 4. You will be taken to another page. Click on the teal button that says **Join Now.** If given the option, please open through Safari.
- 5. Select "Allow" if you get a pop-up asking to allow access to camera and microphone.
- 6. You should see yourself in the top right-hand corner. If you do not, please close out and try the process from the **Virtual ExamRoom Link** again.
- 7. Wait for your provider to join.

### If you are using an Android Smartphone or Tablet:

- 1. Close out all open apps
- 2. Open the email entitled "[Your Doctor's Office] Virtual Appointment Notification"
- 3. Click on the Virtual ExamRoom Link
- 4. You will be taken to another page. DO NOT click the button to Join Now.
- 5. Instead, look at the bottom for Mobile App Options
- 6. Complete Step 1: Click here to download the app
- 7. After the app is downloaded, return to your original email, click on the Virtual ExamRoom Link.
- 8. Now go to the bottom of the page for Step 2: Return to this page and click here to join the ExamRoom.
- 9. After clicking the link, you will be brought into the ExamRoom through the App.
- 10. Select "Allow" if you get pop-ups asking to allow access to camera and microphone.
- 11. You should see yourself in the top right-hand corner. If you do not, please close out and try the process from the **Virtual ExamRoom Link** again.
- 12. Wait for your provider to join.

### If you are using a Windows or Mac desktop or laptop:

- 1. Close out all open windows and browsers.
- 2. Go to Chrome browser on your laptop. If you do not have Chrome, first download it at www.google.com/chrome
- 3. Open up in Chrome the email entitled "[Your Doctor's Office] Virtual Appointment Notification"
- 4. Click on the Virtual ExamRoom Link
- 5. Select "Allow" if you get a pop-up asking to allow access to camera and microphone.
- 6. You should see yourself in the top right-hand corner. If you do not, please close out and try the process from the **Virtual ExamRoom Link** again.
- 7. Wait for your provider to join.

# To perform a test visit in advance of your scheduled visit, please submit a request to support@exammed.com.

If you have any technical issues, please contact the Shepherd Center Information Services Support Desk at 404-603-4357 between 6 a.m. and 8 p.m. weekdays or 6 a.m. and 2 p.m. on weekends.